## ACHARYA (M.A.)

# <u>M.Sc. in YOGIC SCIENCE</u> <u>Non-CUET - 2023-24</u>

## **FORM FILLING PROCESS**

- A. Candidate Registration Page 2 7
- B. Candidate Login & Profile Page 8 22
- C. Programme Selection Page 23 39
- D. Payment Page 40 42

## A. CANDIDATE REGISTRATION

- 1. Open any web browser and type this URL and press Enter.
  - a. URL https://sanskritadm.samarth.edu.in/

(वेब ब्राउज़र खोले और ऊपर दिया गया URL टाइप करे और एंटर दबाएं)

| 3            | 🄞 New Tab               | × +            |                            |                |                 |                       |
|--------------|-------------------------|----------------|----------------------------|----------------|-----------------|-----------------------|
| $\leftarrow$ | $\rightarrow$ C         | Q https        | ://sanskritadm.samarth.ec  | lu.in/         |                 |                       |
| €c           | SU-Delhi 🔘 Samarth eGov | 📗 Samarth Docs | 🛛 附 Samarth Test 01- Gmail | 🔟 Samarth 🔟 Re | g-Login-Apply 🔟 | Samarth Admission     |
|              |                         |                |                            |                |                 |                       |
|              |                         |                |                            |                |                 |                       |
|              |                         |                |                            |                |                 |                       |
|              |                         |                |                            |                |                 |                       |
|              |                         |                |                            |                |                 |                       |
|              |                         |                |                            |                |                 |                       |
|              |                         |                |                            |                |                 |                       |
|              |                         |                |                            |                | 6.2             |                       |
|              |                         |                |                            |                | G Sea           | rch with Google or en |
|              |                         |                |                            |                |                 |                       |

2. After Enter, Home page will be opened. Click on New Registration. (एंटर के बाद होम पेज खुलेगा)

|    | Admissions   Admissions × +                                                                                                    |                                                                                                    | ~ | - ø × |
|----|----------------------------------------------------------------------------------------------------|----------------------------------------------------------------------------------------------------|---|-------|
| ~  | → C O A https://sanskritadm.samarth.edu.in                                                                                                    |                                                                                                    | * | ල එ ≡ |
| ⊕c | U-Delhi 🔘 Samarth eGov 📗 Samarth Docs M Samarth Test 01- Gmail 🔟 Samarth 🔟 Reg-Login-Apply 🔟 Samarth Admission                                                                                                    |                                                                                                    |   |       |
|    | Cen                                                                                                    | tral Sanskrit University<br>2023-24 SamartheGov                                                          |   | Î     |
|    | Home Public Notice Prospectus University Website Prog                                                                                                    | gramme Schedule Q New Registration Login                                                                 |   |       |
|    | University Admissions Portal : Welcome to Admission                                                                                                    | Portal.                                                                                                  |   |       |
|    | The Central Sanskrit University has the unique distinction of being the largest and the only multi-campus language                                                                                                    | university in the                                                                                        |   | - 1   |
|    | world. The Central Sanakrit University also has the privilege of acting as the nodal agency for the implementation of<br>policies & schemes of the Government of India. In that capacity, the university works in close coordination with the<br>Education, Government of India.                                                                                                    | f Sanskrit related Notifications<br>Ministry of                                                          |   | ^     |
|    | The President of India is the Visitor of the University.<br>The Union Minister, Education Ministry, Government of India, is the Chancellor of the University.<br>Prof. Shrinivasa Varakhedi is the present Vice Chancellor of the University.                                                                                                    |                                                                                                    |   |       |
|    | Sanskrit language and literature have not only played a vital role in the development of most of the languages in India an<br>has also laid the foundation of great Indian culture whose horizons stretch backwards to times immemorial in the hoary p<br>Sanskrit serves as a repository of the unique cultural horitage of ancient India. Not only this, Sanskrit has been the strong<br>enduring force ensuing the unity of this great land of immense social, geographical and cultural diversity. Sanskrit is the<br>source of soft power that India wields in the world today. Sanskrit also provides the theoretical foundation of ancient acid | d even abroad but<br>past. Even today,<br>gest and the most<br>most prominent<br>notes.                  |   |       |
|    | Hence, preservation and propagation of Sanskrit language and literature assumes paramount importance for all-round de India.                                                                                                    | evelopment of                                                                                            |   |       |
|    | Fully conscious of this responsibility in this regard, the Govt. of India, in pursuance of the recommendations of the Sanaki<br>(1956-57) constituted a Central Sanakiri Board, which recommended the establishment of a Rashriya Sanakiri Sansthar<br>Sansthan was established in 31th October, 1970 as an autonomous organization registred under the Societies Registrat                                                                                                    | rrt Commission<br>n. Accordingly, the<br>tion Act, 1860 (Act                                             |   | v     |
|    | VCI of 1860) for the development and promotion of Sankritt all over the country and abroad. It was fully funded by Gova<br>and functioned as an apex body for propagation and development of Sankritt and assisted the Minstry of Human Resour<br>formulating and implementing various plans and schemes for the development of Sankritt table. It also assumed the<br>for the effective implementation of various recommendations made by the Sankrit Commission set up by the Governme<br>of Education in 1956 to consider the propagation and development of sankritt language and devlaction in all its aspects.                                   | rnment of India<br>ce Development in<br>loo of a nodal body<br>nt of India, Ministry<br>The Sanstham was |   |       |

3. After Clicking on New Registration, following form will be opened. (

|                                                | New Registration                 | Login  |
|------------------------------------------------|----------------------------------|--------|
|                                                |                                  |        |
| Registration Form                              |                                  |        |
| Applicant's Full Name (As per class X/XI       | I Marksheet) *                   |        |
| Applicant's Name                               |                                  |        |
| Applicant's Date of Birth(As per class X/      | XII Marksheet) *                 |        |
| Applicant's Email (Please use your own e       | mail as this will be your USERNA | ME and |
| will be used for all official communication) ' |                                  |        |
|                                                |                                  |        |
| Confirm Email Address                          |                                  |        |
|                                                |                                  |        |
| Password (Minimum 6 characters) *              |                                  |        |
| Password                                       |                                  |        |
| Re-Enter Password *                            |                                  |        |
| Confirm Password                               |                                  |        |
| Mobile Number *                                |                                  |        |
| 10 Digit Mobile Number                         |                                  |        |
| Re-Enter Mobile Number *                       |                                  |        |
| 10 Digit Mobile Number                         |                                  |        |
| Captcha Verification (Type the text shown      | in the image)                    |        |
| 3248361                                        |                                  |        |
| * Click on the text to change                  |                                  |        |
|                                                |                                  |        |

4. Fill all the details correctly and click on Register.

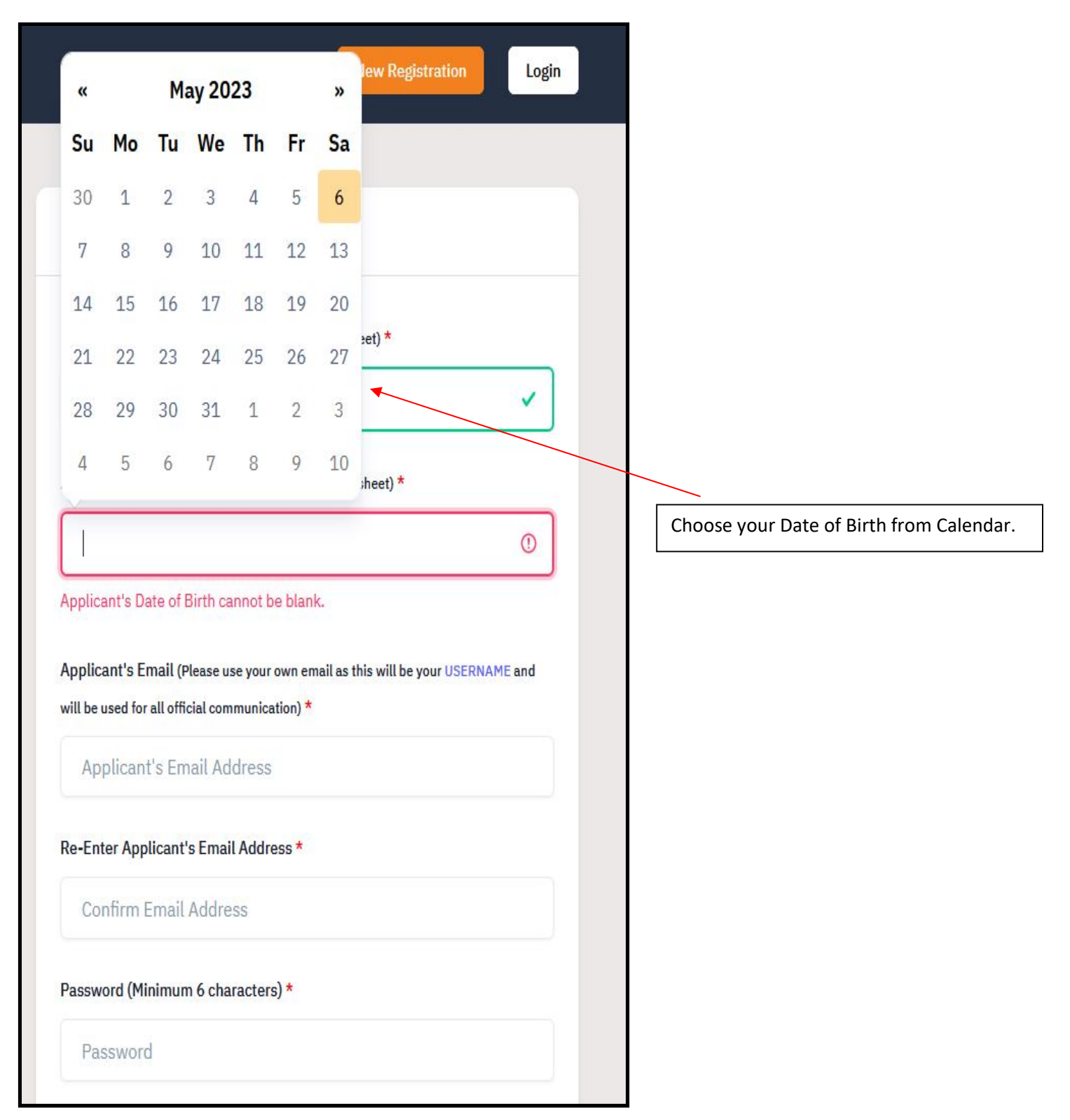

|                                                       | ~ |
|-------------------------------------------------------|---|
| Enter Applicant's Email Address *                     |   |
| @gmail.com                                            | ~ |
| ssword (Minimum 6 characters) *                       |   |
| •••••                                                 | ~ |
| Enter Password *                                      |   |
| •••••                                                 | ~ |
| Enter Mobile Number *                                 | v |
|                                                       | ~ |
| otcha Verification (Type the text shown in the image) |   |
|                                                       |   |
| 3248361                                               |   |
| <b>3248361</b><br>3248361                             | ~ |

5. After clicking on Register, Verify Account page will be opened.

|                                                                                                    |                                                                                                  | Central Sanskrit University<br>2023-24         | SamartheGov      |
|----------------------------------------------------------------------------------------------------|--------------------------------------------------------------------------------------------------|------------------------------------------------|------------------|
|                                                                                                    | Home Public Notice Prospectus University Website                                                 | Programme Schedule                             | New Registration |
|                                                                                                    | Your account is created successfully. Please enter the "Verifica                                 | ation Code" sent to your registration details. | ×                |
| Verify Account                                                                                                    |                                                                                                  |                                                |                  |
| Please do not refresh this pag<br>Time remaining to enter the O<br>Reset Password<br>Enter the OTP you received on yo<br>OTP received on Mail | ge.<br>77 <i>P : 14 min 49 sec</i><br>our email sa************@gmail.com to verify your account. |                                                |                  |
| Captcha Verification                                                                                                    |                                                                                                  |                                                |                  |
| * Click on the text to change<br>Submit OTP                                                                                                   |                                                                                                  |                                                |                  |

6. Fill the OTP and Captcha and then click on Submit OTP.

| /erify Account                                                                                                    |   |
|----------------------------------------------------------------------------------------------------|---|
| Please do not refresh this page.<br>Time remaining to enter the OTP : 13 min 57 sec                                              |   |
| eset Password<br>Inter the OTP you received on your email sa**********@gmail.com to verify your account.<br>JTP received on Mail |   |
| 915118                                                                                                    | ~ |
| aptcha Verification                                                                                                    |   |
| 7 222 18                                                                                                    |   |
| 722218                                                                                                    | v |
| Click on the text to change<br>Submit OTP                                                                                        |   |
|                                                                                                    |   |

7. After clicking on submit OTP, Verification message will be displayed.

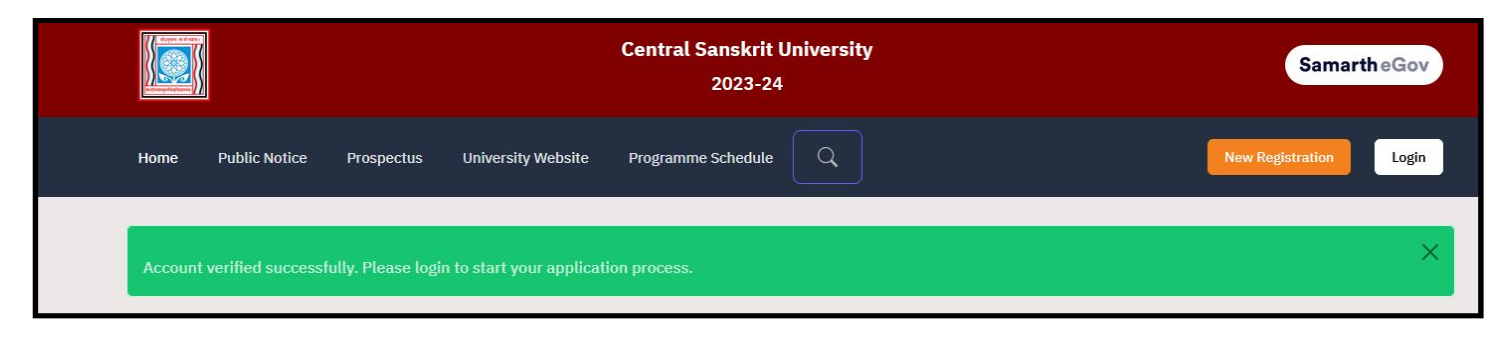

## B. CANDIDATE LOGIN & PROFILE

1. Now, you can click on Login. After clicking on Login, login page will be opened. Enter your Email ID, password and Captcha and then click Login.

|                            | New Registration       | Login |
|----------------------------|------------------------|-------|
| Registered User Logii      | n                      |       |
| Enter Registered Email I   | D *                    |       |
| Enter Registered Er        | mail ID                |       |
| <sup>o</sup> assword *     |                        |       |
| Password                   |                        |       |
| Captcha Verification       |                        |       |
| Type the text              |                        |       |
| lick on the text to change |                        |       |
|                            | Login                  |       |
| Forgot Password? Click     | to Reset your Password |       |
| Resend Account Verifica    | tion Code              |       |

2. After login, candidate's home page will be opened. Now click on Profile button.

|                                                                                      |      |               |            |                           | Central Sanskri<br>2023-: | it University<br>24         |                   | SamartheGov     |
|--------------------------------------------------------------------------------------|------|---------------|------------|---------------------------|---------------------------|-----------------------------|-------------------|-----------------|
|                                                                                      | Home | Public Notice | Prospectus | University Website        | Programme Schedul         | le Q                        |                   | Raj Kumar Rai 🔻 |
| Form Status                                                                          |      |               | Profile    | Select Programme          | Payments                  |                             |                   |                 |
| Registration     Fill Profile Details                                                |      |               | Welcome I  | Raj Kumar Rai!            |                           |                             |                   |                 |
| <ul> <li>Select Programme/s</li> <li>Payments</li> </ul>                             |      |               | You can no | w begin filling your app  | plication for JAN-2023-2  | 4 in Central Sanskrit Unive | rsity.            |                 |
| Quick Links                                                                          |      |               | Complete y | your profile by providing | g some additional detail  | s before proceeding for Pro | gramme Selection. |                 |
| <ul> <li>Change Registered Email</li> <li>Change Registered Mobile Number</li> </ul> |      |               |            |                           |                           |                             |                   |                 |

3. After clicking on Profile button, Profile Page will be opened, then fill the details.

| Full Name of the Applicant *                   |   | Applicant's Gender *                 |                      |
|------------------------------------------------|---|--------------------------------------|----------------------|
| Raj Kumar Rai                                  |   | Male                                 | <ul> <li></li> </ul> |
| Name of the Applicant in Devanagari/Sanskrit * |   | Applicant's Date of Birth*           |                      |
| राज कुमार राय                                  | ~ | 4 🗸 ~ April 🗸 ~ 2004                 | <ul> <li></li> </ul> |
| Age as on Jul 1, 2023 *                        |   | Category *                           |                      |
| 19 Years 2 Month 28 Days                       | ~ | Select                               | () ~                 |
|                                                |   | Select                               |                      |
| Applicant's Registered Email *                 |   | A General                            |                      |
| samarth.tester.01@gmail.com                    |   | OBC (Central List, Non Creamy)<br>SC |                      |
| Registered Mobile Number *                     |   | A ST                                 |                      |
|                                                |   | EWS                                  |                      |
| Are you citizen of India ?*                    |   | Religion *                           |                      |
| Select                                         | ~ | Select                               | ~                    |

4. If you choose your category as OBC, SC or ST, fill the following details.

| ge as on Jul 1, 2023 *                                     |   | Category *                     |                      |
|------------------------------------------------------------|---|--------------------------------|----------------------|
| 19 Years 2 Month 28 Days                                   | ✓ | OBC (Central List, Non Creamy) | <ul> <li></li> </ul> |
|                                                            |   |                                |                      |
| ategory Certificate No                                     |   |                                |                      |
| ategory Certificate No                                     |   |                                |                      |
| ategory Certificate No<br>ategory Certificate Issuing Date |   |                                |                      |

5. If you choose your category as EWS, fill the following details.

| Age as on Jul 1, 2023 *           | Category * |
|-----------------------------------|------------|
| 19 Years 2 Month 28 Days          | EWS 🗸 🗸    |
| Category Certificate No           |            |
|                                   |            |
| Category Certificate Issuing Date |            |
| Select Date                       |            |
| Annual Family Income              |            |
|                                   |            |
|                                   |            |

6. Fill the Rest of the details.

| Age as | on Jul ' | 1, 202  | 3 *      |      |    |    |                      | C    | ategory *                                  |   |    |
|--------|----------|---------|----------|------|----|----|----------------------|------|--------------------------------------------|---|----|
| 19     | Years    | 2 Mor   | 1th 28 [ | Days |    |    | <ul> <li></li> </ul> |      | OBC (Central List, Non Creamy)             | ~ | ~  |
| Catego | ry Cert  | ificate | No       |      |    |    |                      |      |                                            |   |    |
| 98'    | 76543    | 210     |          |      |    |    |                      |      |                                            |   | ~  |
| Catego | ry Cert  | ificate | Issuing  | Date |    |    |                      |      |                                            |   |    |
| Şel    | .ect Da  | ite     |          |      |    |    |                      |      |                                            |   | ~  |
| 0      | Mar      | y       | ~ 20     | 23   | ~  | 0  |                      | Alte | ernate Email                               |   |    |
| Su     | Мо       | Tu      | We       | Th   | Fr | Sa |                      |      |                                            |   |    |
| 30     | 1        | 2       | 3        | 4    | 5  | 6  |                      | Alte | ernate Mobile Number (Parent's/Guardian's) |   |    |
| 7      | 8        | 9       | 10       | 11   | 12 | 13 |                      |      |                                            |   |    |
| 14     | 15       | 16      | 17       | 18   | 19 | 20 |                      |      |                                            |   |    |
| 21     | 22       | 23      | 24       | 25   | 26 | 27 |                      |      |                                            |   |    |
| 28     | 29       | 30      | 31       | 1    | 2  | 3  |                      | Reli | igion *                                    |   |    |
| Self   | ect      |         |          |      |    |    | ~                    | Ş    | Select                                     | ~ | 12 |
|        |          |         |          |      |    |    |                      |      |                                            |   |    |

7. Enter citizenship, religion, alternate email and alternate mobile number.

| Applicant's Registered Email * | Alternate Email                               |
|--------------------------------|-----------------------------------------------|
| Registered Mobile Number *     | Alternate Mobile Number (Parent's/Guardian's) |
|                                |                                               |
| re you citizen of India ?*     | Religion *                                    |

#### 8. Enter place of birth.

| Place of Birth Details |   |            |                      |
|------------------------|---|------------|----------------------|
| Village/Town/City *    |   | Country *  |                      |
| Lucknow                | ✓ | India      | <ul> <li></li> </ul> |
| State *                |   | District * |                      |
| Uttar Pradesh          |   | Lucknow    | ~                    |

#### 9. Enter family details.

| lother's Name *           |     | Name of the Mother in Devanagari/Sanskrit * |   |
|---------------------------|-----|---------------------------------------------|---|
| HEMA RAI                  | ~   | हेमा राय                                    | ~ |
| ather's Name *            |     | Name of the Father in Devanagari/Sanskrit * |   |
| MOHAN RAI                 | × ) | मोहन राय                                    | ~ |
| mergency Contact Number * |     | Combined Family Income *                    |   |
|                           | 0   | Select                                      | ~ |

| Mother's Name *            | Name of the Mother in Devanagari/Sanskrit * |                      |
|----------------------------|---------------------------------------------|----------------------|
| HEMA RAI                   | 🗸 हिमा राय                                  |                      |
| Father's Name *            | Name of the Father in Devanagari/Sanskrit * |                      |
| MOHAN RAI                  | 🗸 मोहन राय                                  |                      |
| Emergency Contact Number * | Combined Family Income *                    |                      |
|                            | ✓ Up to 5,00,000                            | <ul> <li></li> </ul> |

10. Enter Previous CSU details, if any.

| lave you enrolled in CSU before? *           |                      |                                     |   |
|----------------------------------------------|----------------------|-------------------------------------|---|
| Yes                                          | <ul> <li></li> </ul> |                                     |   |
| Please enter registration/enrollment number* | Name of              | School/Department/Faculty/College * |   |
| Programme registered in *                    | Year of F            | egistration *                       |   |
|                                              | Sele                 | t                                   | ~ |

#### 11. Choose Categories or Quota.

a. Choose PWD category, if applicable.

| erren with Banchmark Disabilition (Du PD) Cotogon * |      |                           |   |
|-----------------------------------------------------|------|---------------------------|---|
| Select                                              | () ~ |                           |   |
| Select                                              |      |                           |   |
| Not Applicable                                      |      | Single Girl Child Quota * |   |
| Physical                                            |      |                           |   |
| Visual                                              |      | Select                    | ~ |
| Hearing                                             |      |                           |   |
| Any other as defined by Govt of India               |      |                           |   |
| Select                                              | v    |                           |   |

b. Choose Children / Widows of Armed Forces Personnel category, if applicable.

| Select                      |   |                           |   |
|-----------------------------|---|---------------------------|---|
| Not Applicable              |   |                           |   |
| Armed Forces Priority I     |   |                           |   |
| Armed Forces Priority II    |   |                           |   |
| Armed Forces Priority III   |   |                           |   |
| Armed Forces Priority IV    |   |                           |   |
| Armed Forces Priority V     |   |                           |   |
| Armed Forces Priority VI    |   |                           |   |
| Armed Forces Priority VII   |   |                           |   |
| Armed Forces Priority VIII  |   |                           |   |
| Armed Forces Priority IX    |   |                           |   |
| Other                       |   | Single Girl Child Quota * |   |
| Select                      | ~ | Select                    | ~ |
| Sports Quota <sup>*</sup> * |   |                           |   |
| Select                      | ~ |                           |   |
|                             |   |                           |   |

#### c. Choose Sports Quota, if applicable.

| Other Category/Quota                                 |                       |                           |                       |
|------------------------------------------------------|-----------------------|---------------------------|-----------------------|
| Person with Benchmark Disabilities (PwBD) Category * |                       |                           |                       |
| Not Applicable                                       | <ul> <li>✓</li> </ul> |                           |                       |
| Children/ Widows of Armed Forces Personnel *         |                       | Single Girl Child Quota * |                       |
| Not Applicable                                       | <ul> <li>✓</li> </ul> | No                        | <ul> <li>✓</li> </ul> |
| Sports Quota <sup>*</sup> *                          |                       |                           |                       |
| Select                                               | • •                   |                           |                       |
| Select                                               |                       |                           |                       |
| Yes                                                  |                       |                           |                       |
| No                                                   |                       |                           |                       |

d. If Sports Quota is applicable, then fill the following details.

| Other Category/Quota                                 |   |   |                                                   |    |   |   |
|------------------------------------------------------|---|---|---------------------------------------------------|----|---|---|
| Person with Benchmark Disabilities (PwBD) Category * |   |   |                                                   |    |   |   |
| Not Applicable                                       | ~ | ~ |                                                   |    |   |   |
| Children/ Widows of Armed Forces Personnel *         |   |   | Single Girl Child Quota *                         |    |   |   |
| Not Applicable                                       | ~ | ~ | No                                                | ~  | ~ |   |
| Sports Quota**                                       |   |   | Name of the Sports*                               |    |   |   |
| Yes                                                  | ~ | ~ | Select                                            | () | ~ |   |
|                                                      |   |   | Select                                            |    |   | ĺ |
| Level of Participation*                              |   |   | Athletics                                         |    |   |   |
| Salact                                               |   | ~ | Badminton                                         |    |   |   |
| Select                                               | Ų | Ľ | Basketball                                        |    |   |   |
| Level of Participation cannot be blank.              |   |   | Boxing                                            |    |   |   |
|                                                      |   |   | Chess                                             |    |   | L |
|                                                      |   |   | Cricket                                           |    |   |   |
| Address                                              |   |   |                                                   |    |   |   |
| Autos                                                |   |   |                                                   |    |   |   |
|                                                      |   |   | Kauauu<br>Kho Kho                                 |    |   |   |
| Correspondence Address                               |   |   | Other Sports                                      |    |   |   |
| Address *                                            |   |   | Shooting 10 Meter Air Pistol & 10 Meter Air Rifle |    |   |   |
|                                                      |   |   | Table Tennis                                      |    |   |   |
|                                                      |   |   | Taekwondo                                         |    |   |   |
| Country *                                            |   |   | Volleyball                                        |    |   |   |

| Other Category/Quota                                 |   |   |                                     |
|------------------------------------------------------|---|---|-------------------------------------|
| Person with Benchmark Disabilities (PwBD) Category * |   |   |                                     |
| Not Applicable                                       | ~ | ~ |                                     |
| Children/ Widows of Armed Forces Personnel *         |   |   | Single Girl Child Quota *           |
| Not Applicable                                       | ~ | ~ | ) No 🗸 🗸                            |
| Sports Quota <sup>*</sup> *                          |   |   | Name of the Sports*                 |
| Yes                                                  | ~ | ~ | Select () ~                         |
|                                                      |   |   | Name of the Sports cannot be blank. |
| Level of Participation*                              |   |   |                                     |
| Select                                               | 0 | ~ |                                     |
| Select                                               |   |   |                                     |
| International                                        |   |   |                                     |
| National                                             |   |   |                                     |
| State / Inter-Zonal                                  |   |   |                                     |
| Zonal                                                |   |   |                                     |
|                                                      |   |   |                                     |

#### 12. Fill Address details and then click Save and Next.

| Address                |                |
|------------------------|----------------|
| Correspondence Address |                |
| Address *              | District *     |
| INDIRA NAGAR 🗸         | LUCKNOW        |
| Country *              | State *        |
| Select 🔺               | Select State 👻 |
|                        | Pincode *      |
| India                  |                |
| Afghanistan            |                |
| Aland Islands          |                |
| Albania                | District *     |
| Algeria 🗸              |                |

| Address                                                     |     |                             |
|-------------------------------------------------------------|-----|-----------------------------|
| Correspondence Address                                      |     |                             |
| Address *                                                   |     | District *                  |
| INDIRA NAGAR                                                | ~   | LUCKNOW                     |
| Country *                                                   |     | State *                     |
| India                                                       | × * | Select State                |
| City *                                                      |     |                             |
|                                                             |     | Andaman and Nicobar Islands |
|                                                             |     | Andhra Pradesh              |
| Permanent Address 📋 Click if Same As Correspondence Address |     | Arunachal Pradesh           |
| Address *                                                   |     | Di Assam                    |
|                                                             |     | Bihar                       |

| Correspondence Address                                              |                    |               |   |
|---------------------------------------------------------------------|--------------------|---------------|---|
| Address *                                                           |                    | District *    |   |
| INDIRA NAGAR                                                        | × .                | LUCKNOW       | ~ |
| Country *                                                           |                    | State *       |   |
| India                                                               | × *                | Uttar Pradesh | × |
| City *                                                              |                    | Pincode *     |   |
| LUCKNOW                                                             |                    | 226001        |   |
| LUCKNOW                                                             | ¥                  | 220001        | v |
| Permanent Address 🗌 Click if Same As Corr                           | espondence Address | District *    |   |
| Permanent Address  Click if Same As Corr Address *                  | espondence Address | District *    |   |
| Permanent Address  Click if Same As Corr Address * Country * Select | espondence Address | District *    | v |

| Correspondence Address                                                                                  |                    |                                                                                     |                                                                                                    |
|----------------------------------------------------------------------------------------------------|--------------------|-------------------------------------------------------------------------------------|----------------------------------------------------------------------------------------------------|
| Address *                                                                                               |                    | District *                                                                          |                                                                                                    |
| INDIRA NAGAR                                                                                            | ~                  | LUCKNOW                                                                             | ~                                                                                                    |
| Country *                                                                                               |                    | State *                                                                             |                                                                                                    |
| India                                                                                                   | x -                | Uttar Pradesh                                                                       | × ×                                                                                                    |
| City *                                                                                                  |                    | Pincode *                                                                           |                                                                                                    |
|                                                                                                    |                    |                                                                                     |                                                                                                    |
| LUCKNOW Permanent Address I Click if Same As Corres Address *                                           | ✓ pondence Address | 226001<br>District *                                                                | ~                                                                                                    |
| LUCKNOW Permanent Address  Click if Same As Corres Address *                                            | pondence Address   | 226001<br>District *                                                                | ~<br>~                                                                                                    |
| LUCKNOW<br>Permanent Address 🗹 Click if Same As Corres<br>Address *<br>INDIRA NAGAR                     | pondence Address   | 226001<br>District *                                                                |                                                                                                    |
| LUCKNOW Permanent Address Ø Click if Same As Corres Address * INDIRA NAGAR Country *                    | pondence Address   | 226001<br>District *<br>LUCKNOW<br>State *                                          | ~<br>                                                                                                    |
| LUCKNOW Permanent Address I Click if Same As Corres Address* INDIRA NAGAR Country* India                | pondence Address   | 226001<br>District *<br>LUCKNOW<br>State *<br>Uttar Pradesh                         | x *                                                                                                    |
| LUCKNOW Permanent Address  Click if Same As Corres Address * INDIRA NAGAR Country * India City *        | pondence Address   | 226001 District * LUCKNOW State * Uttar Pradesh Pin Code *                          | x *                                                                                                    |
| LUCKNOW Permanent Address  Click if Same As Corres Address  INDIRA NAGAR Country * India City * LUCKNOW | pondence Address   | 226001<br>District *<br>LUCKNOW<br>State *<br>Uttar Pradesh<br>Pin Code *<br>226001 | <ul> <li></li> <li>×</li> <li>×</li> <li>×</li> <li>×</li> <li>×</li> <li>×</li> <li>×</li> <li>×</li> </ul> |

13. After clicking on save and next, preview page will be shown. After checking details, click on Update details if you want to update any details, or click on Proceed to Next.

|                                                                                   | Central Sanskrit I<br>2023-24 | University                                                            | SamartheGov      |
|-----------------------------------------------------------------------------------|-------------------------------|-----------------------------------------------------------------------|------------------|
| Home Public Notice Prospectus University Website                                  | Programme Schedule            | ٩                                                                     | Raj Kumar Rai 🔻  |
| Profile Details (1) Other Details (2) Uploads (3)                                 |                               |                                                                       |                  |
| Profile Details                                                                   |                               |                                                                       |                  |
| PERSONAL DETAILS                                                                  |                               |                                                                       |                  |
| Full Name of the Applicant : RAJ KUMAR RAI (राज कुमार राय)                        |                               | Gender : Male                                                         |                  |
| Date of Birth : 4 April 2004<br>Age as on : Jul 1, 2023: 19 Years 2 Month 28 Days |                               | Category : OBC (Central List, Non Creamy)(Undertaking)                |                  |
| Religion : Hinduism                                                               |                               |                                                                       |                  |
| Nationality: Indian                                                               |                               |                                                                       |                  |
| Registered Email : samarth.tester.01@gmail.com                                    |                               | Registered Mobile Number : 9455405435                                 |                  |
| Alternate Email : Not Provided                                                    |                               | Alternate Mobile : Not Provided                                       |                  |
| Permanent Address : INDIRA NAGAR, LUCKNOW, LUCKNOW, Uttar Prad                    | esh -226001, India            | Correspondence Address : INDIRA NAGAR, LUCKNOW, LUCKNOW, Uttar Prades | 1 -226001, India |

| age/Town/City : Lucknow c<br>e : Uttar Pradesh<br>J REGISTRATION DETAILS (IF APPLICABLE)<br>e you enrolled in CSU before? : No R<br>e of CSU School/Department/Faculty/College : <i>Not Provided</i> P<br>ILLY DETAILS<br>start's Name : HEMA RAI<br>te of the Mother in Devanagari/Sanskrit: हेमा राष   | Country : India<br>District : Lucknow<br>Registration number : Not Provided<br>Programme registered in : Not Provided<br>ather's Name : MOHAN RAI<br>Name of the Father in Devanagari/Sanskrit: मोहन राम |  |  |
|----------------------------------------------------------------------------------------------------|----------------------------------------------------------------------------------------------------|--|--|
| e : Uttar Pradesh D<br>D REGISTRATION DETAILS (IF APPLICABLE)<br>e you enrolled in CSU before? : No R<br>te of CSU School/Department/Faculty/College : Not Provided P<br>ILY DETAILS<br>ter's Name : HEMA RAI<br>te of the Mother in Devanagari/Sanskrit: हेमा राष<br>rgency Contact Number : 9876543210 | District : Lucknow<br>Registration number : Not Provided<br>Programme registered in : Not Provided<br>ather's Name : MOHAN RAI<br>Name of the Father in Devanagari/Sanskrit: मोहन राम                    |  |  |
| J REGISTRATION DETAILS (IF APPLICABLE)<br>e you enrolled in CSU before? : No R<br>te of CSU School/Department/Faculty/College : Not Provided P<br>ILLY DETAILS<br>ter's Name : HEMA RAI<br>te of the Mother in Devanagari/Sanskrit: हेमा राय<br>rgency Contact Number : 9876543210                       | Registration number : Not Provided<br>Programme registered in : Not Provided<br>"ather's Name : MOHAN RAI<br>Name of the Father in Devanagari/Sanskrit: मोहन राय                                         |  |  |
| e you enrolled in CSU before? : No R<br>ne of CSU School/Department/Faculty/College : <i>Not Provided</i> P<br><b>ITLY DETAILS</b><br>ner's Name : HEMA RAI<br>ne of the Mother in Devanagari/Sanskrit: हेमा राय<br>rgency Contact Number : 9876543210                                                   | Registration number : Not Provided<br>Programme registered in : Not Provided<br>Father's Name : MOHAN RAI<br>Name of the Father in Devanagari/Sanskrit: मोंहन राय                                        |  |  |
| ne of CSU School/Department/Faculty/College : Not Provided P<br><b>TLY DETAILS</b><br>her's Name : HEMA RAI<br>ne of the Mother in Devanagari/Sanskrit: हेमा राय<br>rgency Contact Number : 9876543210                                                                                                   | Programme registered in : Not Provided<br>Father's Name : MOHAN RAI<br>Name of the Father in Devanagari/Sanskrit: मोहन राय                                                                               |  |  |
| MILY DETAILS<br>her's Name : HEMA RAI<br>ie of the Mother in Devanagari/Sanskrit: हेमा राप<br>rgency Contact Number : 9876543210                                                                                                    | "ather's Name : MOHAN RAI<br>Vame of the Father in Devanagari/Sanskrit: मोहन राष                                                                                                    |  |  |
| her's Name : HEMA RAI FA<br>re of the Mother in Devanagari/Sanskrit: हेमा राय N<br>rgency Contact Number : 9876543210                                                                                                    | Father's Name : MOHAN RAI<br>Name of the Father in Devanagari/Sanskrit: मोहन राय                                                                                                    |  |  |
| rgency Contact Number : 9876543210                                                                                                    |                                                                                                    |  |  |
|                                                                                                    |                                                                                                    |  |  |
| bined Family Income : Up to 5,00,000                                                                                                    |                                                                                                    |  |  |
| IER CATEGORY/QUOTA                                                                                                    |                                                                                                    |  |  |
| on with Benchmark Disabilities (PwBD) Category : Not Applicable                                                                                                    |                                                                                                    |  |  |
| dren/ Widows of Armed Forces Personnel : Not Applicable                                                                                                    |                                                                                                    |  |  |
| de Girl Child Quota : No                                                                                                    |                                                                                                    |  |  |
| Sports Quota No                                                                                                    |                                                                                                    |  |  |
| lada Dathard                                                                                                    | Descend de Nords                                                                                                    |  |  |

14. After clicking on proceed to next, other details Page will be opened. Fill the language details, and click on Save and Next.

| Profile Details (1) Other Details (2) Uploads (3) |                                                                |
|---------------------------------------------------|----------------------------------------------------------------|
| Other Details                                     |                                                                |
|                                                   |                                                                |
| LANGUAGE                                          | PROFICIENCY (READING/WRITING/SPEAKING)                         |
| English                                           | <ul> <li>Reading</li> <li>Writing</li> <li>Speaking</li> </ul> |
| Hindi                                             | <ul> <li>Reading</li> <li>Writing</li> <li>Speaking</li> </ul> |
| Other Language 1<br>Sanskrit                      | <ul> <li>Reading</li> <li>Writing</li> <li>Speaking</li> </ul> |
| Other Language 2<br>Bengali                       | <ul> <li>Reading</li> <li>Writing</li> <li>Speaking</li> </ul> |
|                                                   | Save and Next                                                  |

15. After clicking on save and next, Preview of other details will be shown, then click update details or proceed to next according to your need.

| Other Details Saved Successfully  Profile Details (1)  Other Details (2) | ploads (3)                             | × |
|--------------------------------------------------------------------------|----------------------------------------|---|
| Other Details                                                            |                                        |   |
| Language                                                                 | Proficiency (Reading/Writing/Speaking) |   |
| English                                                                  | Reading Writing                        |   |
| Hindi                                                                    | Reading Writing Speaking               |   |
| Sanskrit                                                                 | Reading Writing                        |   |
| Bengali                                                                  | Speaking                               |   |
| < Back to Profile Details                                                | Update Details Proceed to Next >       |   |

16. After proceed to next, Uploads page will be opened. Upload required files and click on Submit and Lock.

| loads                                                                                                    |                                                       |  |
|----------------------------------------------------------------------------------------------------|-------------------------------------------------------|--|
| Instruction for Uploading Image/Photo of Document, Certificate, Marksł<br>- Digital Photo and Signature are required in .jpg or .jpeg image format.<br>- File size of digital photo must be within 10kb to 500.00 KB limit.<br>- Document/Certificate/Marksheet related size of digital photo must be | neet and Signature<br>within 10kb to 500.00 KB limit. |  |
| Photo<br>Accepted formats .jpeg .jpg <b>[10 KB - 500.00 KB]</b>                                                                                                    | Select file                                           |  |
| Signature<br>Accepted formats .jpeg .jpg <b>[10 KB - 500.00 KB]</b>                                                                                                    | Select file                                           |  |
|                                                                                                    |                                                       |  |
| OBC Category Certificate<br>Accepted formats .jpeg .jpg .pdf <b>[10 KB - 500.00 KB]</b>                                                                                                    | Select file                                           |  |

#### 17. Procedure to upload files –

a. Click on Select file, choose file from window and click Open.

| - Document/Certifica                                    | er File Upload                                                                                                    | ~                   |                   |
|---------------------------------------------------------|----------------------------------------------------------------------------------------------------|---------------------|-------------------|
|                                                         | ← → ✓ ↑ □→ This PC → New Volume (D:) → work → samarth-test → uploads                                                                                                    | ✓ O Search uploads  |                   |
|                                                         | Organize 🔻 New folder                                                                                                    | ■ - □ ?             |                   |
| Photo<br>Accepted formats .jpeg .jp                     | Quick access       Image: Construction of the sector of the sector of the | user-pic.jpg        |                   |
|                                                         |                                                                                                    |                     |                   |
|                                                         | File name:                                                                                                    | ✓ All Files (*.*) ✓ |                   |
|                                                         |                                                                                                    | <u>O</u> pen Cancel |                   |
| Signature<br>Accepted formats .jpeg .jpg                | (10 KB - 500.00 KB) Select file                                                                                                    |                     |                   |
| OBC Category Certificate<br>Accepted formats .jpeg .jpg | pdf <b>[10 KB - 500.00 KB]</b> Select file                                                                                                    |                     |                   |
|                                                         |                                                                                                    |                     |                   |
| Back to Other Details                                   | Save as Dr                                                                                                    | aft                 | Submit and Lock S |
| Dack to other Details                                   | Save as Di                                                                                                    | an                  | Submit and LOCK > |

#### b. Now click on Start Upload.

|                                                                                                    | column and the accellance                                       |              |        |
|----------------------------------------------------------------------------------------------------|-----------------------------------------------------------------|--------------|--------|
| Instruction for Uploading Image/Photo of Document,<br>- Digital Photo and Signature are required in .jpg or .jp                                                                                              | Certificate, Marksheet and Signature<br>eg image format.        |              |        |
| - File size of digital photo must be within 10kb to 500.<br>- Document/Certificate/Marksheet related size of digi                                                                                            | .00 KB limit.<br>tal photo must be within 10kb to 500.00 KB lim | iit.         |        |
|                                                                                                    |                                                                 |              |        |
|                                                                                                    | user-pic.ipg(305KB)                                             |              |        |
| Photo<br>Accepted formats .jpeg .jpg <b>[10 KB - 500.00 KB]</b>                                                                                                    | Select file                                                     | Start Upload | Cancel |
| Photo<br>Accepted formats .jpeg .jpg <b>[10 KB - 500.00 KB]</b><br>Signature<br>Accepted formats .jpeg .jpg <b>[10 KB - 500.00 KB]</b>                                                                       | Select file                                                     | Start Upload | Cancet |
| Photo<br>Accepted formats .jpeg .jpg [10 KB - 500.00 KB]<br>Signature<br>Accepted formats .jpeg .jpg [10 KB - 500.00 KB]<br>OBC Category Certificate<br>Accepted formats .jpeg .jpg .pdf [10 KB - 500.00 KB] | Select file Select file                                         | Start Upload | Cancet |

c. Upload all the files in the same way.

| Photo<br>Accepted formats .jpeg .jpg <b>[10 KB - 500.00 KB]</b>                      | Select file |               | Delete            |
|--------------------------------------------------------------------------------------|-------------|---------------|-------------------|
| Signature<br>Accepted formats .jpeg .jpg <b>[10 KB - 500.00 KB]</b>                  | Select file | STOR.         | Delete            |
| OBC Category Certificate<br>Accepted formats.jpeg.jpg.pdf <b>[10 KB - 500.00 KB]</b> | Select file | Θ             | Delete            |
| < Back to Other Details                                                              |             | Save as Draft | Submit and Lock > |

d. Check the box and click on Confirm and Lock if details are correct.

|                                                                                                    | Submit and Lock Profile Details                                                                                                    | SamartheGov     |
|----------------------------------------------------------------------------------------------------|----------------------------------------------------------------------------------------------------|-----------------|
| Home Public Notice Prospec                                                                                                    | This is an important step. Please ensure that you have verified the profile details for correctness.<br>No modification will be allowed after this step.                                                                                                    | Raj Kumar Rai 🔻 |
| 🗹 Profile Details (1) 🗹 Other Det.                                                                                                    | Click on "Confirm and Lock" if you are sure to proceed, else click on "Cancel" to go back to the<br>last viewed page.<br>I do hereby declare that all the statement made in the profile details are true, complete and correct to the<br>best of my knowledge and belief. I am duly aware that in the event of any particulars or information<br>furnished by me is found to be false/incorrect/incomplete or if i am found indulging in some unlawful act |                 |
| Uploads                                                                                                    | at any time during the course period, my candidature is liable to be summarily rejected/cancelled. Cancel OR Confirm and Lock                                                                                                    |                 |
| Instruction for Uploading Image/f<br>- Digital Photo and Signature are r<br>- File size of digital photo must be<br>- Document/Certificate/Markshee | Photo of Document, Certificate, Marksheet and Signature<br>equired in .jpg or .jpeg image format.<br>: within 10kb to 500.00 KB limit.<br>t related size of digital photo must be within 10kb to 500.00 KB limit.                                                                                                    |                 |
|                                                                                                    | Select file                                                                                                    | Delete          |

|                                                                                                    | Submit and Lock Profile Details                                                                                                    | SamartheGov     |
|----------------------------------------------------------------------------------------------------|----------------------------------------------------------------------------------------------------|-----------------|
| Home Public Notice Prospec                                                                                                    | This is an important step. Please ensure that you have verified the profile details for correctness.<br>No modification will be allowed after this step.                                                                                                    | Raj Kumar Rai 🔻 |
| Profile Details (1) Other Details                                                                                                    | <ul> <li>Click on "Confirm and Lock" if you are sure to proceed, else click on "Cancel" to go back to the last viewed page.</li> <li>I do hereby declare that all the statement made in the profile details are true, complete and correct to the best of my knowledge and belief. I am duly aware that in the event of any particulars or information furnished by me is found to be false/incorrect/incomplete or if i am found indulging in some unlawful act at any time during the course period, my candidature is liable to be summarily rejected/cancelled.</li> <li>Cancel</li> <li>OR</li> <li>Confirm and Lock</li> </ul> |                 |
| Instruction for Uploading Image/F<br>- Digital Photo and Signature are r<br>- File size of digital photo must be<br>- Document/Certificate/Marksheet | Photo of Document, Certificate, Marksheet and Signature<br>equired in .jpg or .jpeg image format.<br>within 10kb to 500.00 KB limit.<br>t related size of digital photo must be within 10kb to 500.00 KB limit.                                                                                                    |                 |

## C. **PROGRAMME SELECTION**

18. After confirm and lock, you will be redirected to Programme details page.

| gramme Selection (1)   | Personal Details (2) | Academic Details (3) | Other Details (4) | Uploads (5) | Preview (6) | Payments (7) |   |
|------------------------|----------------------|----------------------|-------------------|-------------|-------------|--------------|---|
| Select the Programn    | ne you want to apply |                      |                   |             |             |              |   |
| Programme Level        |                      |                      |                   |             |             |              |   |
| Select                 |                      |                      |                   |             |             |              | ~ |
| Programme *            |                      |                      |                   |             |             |              |   |
| Study Centre/OU *      |                      |                      |                   |             |             |              |   |
| Select                 |                      |                      |                   |             |             |              |   |
| Study Centre/OU cannot | be blank.            |                      |                   |             |             |              |   |
|                        |                      |                      |                   |             |             |              |   |

#### 19. First choose Programme Level – MASTERS (Post-Graduation Programme).

| ,                       |                 |  |  |  |
|-------------------------|-----------------|--|--|--|
| orogramme Level         |                 |  |  |  |
| Select                  |                 |  |  |  |
| Select                  |                 |  |  |  |
| CERTIFICATE Programme   | ŝ               |  |  |  |
| DIPLOMA Programmes      |                 |  |  |  |
| BACHELOR (Under-Gradu   | ate Programmes) |  |  |  |
| POST GRADUATE DIPLO     | MA Programmes   |  |  |  |
| MASTER (Post-Graduation | Programmes)     |  |  |  |
| DOCTORAL (Ph.D Program  | nmes)           |  |  |  |
|                         |                 |  |  |  |
|                         |                 |  |  |  |

20. Choose the desired Programme and Organizational Unit and click on Proceed.

| ramme Selection (1) Personal Details (2) Academic Details (3) Other Details (4) Uploads (5) Preview (6) Payments (7) |         |
|----------------------------------------------------------------------------------------------------|---------|
| elect the Programme you want to apply                                                                                |         |
| rogramme Level                                                                                                    |         |
| BACHELOR (Under-Graduate Programmes)                                                                                 | ~       |
| rogramme *                                                                                                    |         |
| SHASTRI (B.A.) in ADVAITA VEDANTA                                                                                    | ~       |
| tudy Centre/OU *                                                                                                    |         |
| CSU03: SHRI SADASHIV CAMPUS                                                                                          |         |
|                                                                                                    |         |
|                                                                                                    |         |
| Home                                                                                                    | Proceed |
|                                                                                                    |         |

21. After clicking on proceed, click on Update or Next.

| ogramme Selectio | n (1) Personal Details (2) Acader | nic Details (3) Other Details (4) Uploads (5) Preview (6) Payments (7)                    |                          |
|------------------|-----------------------------------|-------------------------------------------------------------------------------------------|--------------------------|
|                  |                                   |                                                                                           |                          |
| ogramme Select   | ion                               |                                                                                           |                          |
|                  |                                   |                                                                                           |                          |
| Programme        | Head Quarter/Regional<br>Centre   | National Level Admission Test(other than CUET), Score on National Level<br>Admission Test | Status                   |
| PRAK SHASTRI     | EKALAVYA CAMPUS                   | Campus/Institute Entrance Test(Score: 89 ) , Application No: 1234567890                   | Not Paid / Not Submitted |
|                  |                                   |                                                                                           |                          |

22. After clicking next, view the personal details and click next.

| PRAK SHASTRI                                                                        |                                                                                                    |
|-------------------------------------------------------------------------------------|----------------------------------------------------------------------------------------------------|
| Programme Selection (1) Personal Details (2) Academic Details (3) Other Details (4) | Uploads (5) Preview (6) Payments (7)                                                                                  |
| Personal Details                                                                    |                                                                                                    |
| PERSONAL DETAILS                                                                    |                                                                                                    |
| Full Name of the Applicant : RAJ KUMAR RAI (राज कुमार राय)                          | Gender : Male                                                                                                    |
| Date of Birth : 4 April 2004<br>Age as on : Jul 1, 2023: 19 Years 2 Month 28 Days   | Category : OBC (Central List, Non Creamy)<br>Certificate Number : 9876543210<br>Certificate Issuing Date : 2023-02-01 |
| Religion : Hinduism                                                                 |                                                                                                    |
| Nationality: Indian                                                                 |                                                                                                    |
| Registered Email : samarth.tester.01@gmail.com                                      | Registered Mobile Number : 9455405435                                                                                 |
| Alternate Email : Not Provided                                                      | Alternate Mobile : Not Provided                                                                                       |
| Permanent Address : INDIRA NAGAR, LUCKNOW, LUCKNOW, Uttar Pradesh -226001, India    | Correspondence Address : INDIRA NAGAR, LUCKNOW, LUCKNOW, Uttar Pradesh -226001, India                                 |
| PLACE OF BIRTH DETAILS                                                              |                                                                                                    |
| Village/Town/City : Lucknow                                                         | Country : India                                                                                                    |
| State : Uttar Pradesh                                                               | District : Lucknow                                                                                                    |

| Have you enrolled in CSU before? : No                                           | Registration number : Not Provided                                               |  |
|---------------------------------------------------------------------------------|----------------------------------------------------------------------------------|--|
| Name of CSU School/Department/Faculty/College : Not Provided                    | Programme registered in : Not Provided                                           |  |
| FAMILY DETAILS                                                                  |                                                                                  |  |
| Mother's Name : HEMA RAI<br>Name of the Mother in Devanagari/Sanskrit: हेमा राय | Father's Name : MOHAN RAI<br>Name of the Father in Devanagari/Sanskrit: मोहन राय |  |
| Emergency Contact Number : 9876543210                                           |                                                                                  |  |
| Combined Family Income : Up to 5,00,000                                         |                                                                                  |  |
| OTHER CATEGORY/QUOTA                                                            |                                                                                  |  |
| Person with Benchmark Disabilities (PwBD) Category : Not Applicable             |                                                                                  |  |
| Children/ Widows of Armed Forces Personnel : Not Applicable                     |                                                                                  |  |
| Single Girl Child Quota : No                                                    |                                                                                  |  |
| Sports Quota No                                                                 |                                                                                  |  |
|                                                                                 |                                                                                  |  |
|                                                                                 |                                                                                  |  |

23. After clicking next, academic details page will be opened.

| PRAK SHASTRI                                                                                                    |                                                                                             |               |  |  |  |
|----------------------------------------------------------------------------------------------------|---------------------------------------------------------------------------------------------|---------------|--|--|--|
| Programme Selection (1) Personal Details (2) Academic Details (3) 0                                                           | ther Details (4) Uploads (5) Preview (6) Payments (7)                                       |               |  |  |  |
| Select Applicable Eligibility Criteria (Read Information Bulletin for Eligibil                                                | Select Applicable Eligibility Criteria (Read Information Bulletin for Eligibility Criteria) |               |  |  |  |
| Applicable Eligibility Criteria*                                                                                              | 10th pass with 35 percentage                                                                |               |  |  |  |
| Qualification Details - X or Equivalent                                                                                       |                                                                                             |               |  |  |  |
| Class X Result Status                                                                                                    | Select 🗸                                                                                    |               |  |  |  |
| Class X Year of Passing *                                                                                                    | Select ~                                                                                    |               |  |  |  |
| Class X Percentage (If your mark is in CGPA, please convert to equivalent percentage as per your CGPA score and CGPA Scale) * | 0                                                                                           |               |  |  |  |
| Class X Name of the Institution *                                                                                             |                                                                                             |               |  |  |  |
| Class X Board/University *                                                                                                    |                                                                                             |               |  |  |  |
| Class X Subject Combination *                                                                                                 |                                                                                             |               |  |  |  |
|                                                                                                    |                                                                                             |               |  |  |  |
|                                                                                                    |                                                                                             |               |  |  |  |
| Class X Division *                                                                                                    | NA                                                                                          |               |  |  |  |
|                                                                                                    |                                                                                             |               |  |  |  |
|                                                                                                    |                                                                                             |               |  |  |  |
|                                                                                                    |                                                                                             |               |  |  |  |
| Previous                                                                                                    |                                                                                             | Save and Next |  |  |  |

24. Fill the details and click on Save and Next.

| Qualification Details - X or Equivalent                                                                                       |                      |                       |  |
|----------------------------------------------------------------------------------------------------|----------------------|-----------------------|--|
| Class X Result Status                                                                                                    | Select               | <ul> <li>✓</li> </ul> |  |
| Class X Year of Passing *                                                                                                    | Select<br>Passed     |                       |  |
| Class X Percentage (If your mark is in CGPA, please convert to equivalent percentage as per your CGPA score and CGPA Scale) * | Appeared/Appearing 0 | ~                     |  |
| Class X Name of the Institution *                                                                                             |                      |                       |  |
| Class X Board/University *                                                                                                    |                      |                       |  |
|                                                                                                    |                      |                       |  |

| Qualification Details - X or Equivalent                                                                                       |                                                                   |                                                                                                    |               |  |
|----------------------------------------------------------------------------------------------------|-------------------------------------------------------------------|----------------------------------------------------------------------------------------------------|---------------|--|
| Class X Result Status                                                                                                    | Passed                                                            | ~                                                                                                    |               |  |
| Class X Year of Passing *                                                                                                    | 2022                                                              | · •                                                                                                    |               |  |
| Class X Percentage (If your mark is in CGPA, please convert to equivalent percentage as per your CGPA score and CGPA Scale) * | 85                                                                | ~                                                                                                    |               |  |
| Class X Name of the Institution *                                                                                             | GOVERNMENT INTERMEDIATE COLLEGE                                   | <b>~</b>                                                                                                    |               |  |
| Class X Board/University *                                                                                                    | BOARD OF HIGH SCHOOL AND INTERMEDIA                               | TE 🗸                                                                                                    |               |  |
| Class X Subject Combination *                                                                                                 | HINDI, ENGLISH, MATHEMATICS, SCIENCE,<br>SOCIAL SCIENCE, SANSKRIT | ~                                                                                                    |               |  |
| Class X Division *                                                                                                    | 1                                                                 | <ul> <li>Image: A start of the start of the start of</li></ul> |               |  |
|                                                                                                    |                                                                   |                                                                                                    |               |  |
|                                                                                                    |                                                                   |                                                                                                    |               |  |
| Previous                                                                                                    |                                                                   |                                                                                                    | Save and Next |  |

#### 25. After clicking on save and next, preview the academic details and then click on Next.

| Academics Details saved successfully.                                                                                       | ×                                                             |
|----------------------------------------------------------------------------------------------------|---------------------------------------------------------------|
| PRAK SHASTRI                                                                                                    |                                                               |
| Programme Selection (1) Personal Details (2) Z Academic Details (3) Other Details (4) Uploads (5) Preview (6                | 5) Payments (7)                                               |
| Selected Eligibility Criteria                                                                                               |                                                               |
| • 10th pass with 35 percentage                                                                                              |                                                               |
| Qualification Details - X or Equivalent                                                                                     |                                                               |
| Class X Year of Passing                                                                                                    | 2022                                                          |
| Class X Percentage (If your mark is in CGPA, please convert to equivalent percentage as per your CGPA score and CGPA Scale) | 85.00                                                         |
| Class X Name of the Institution                                                                                             | GOVERNMENT INTERMEDIATE COLLEGE                               |
| Class X Board/University                                                                                                    | BOARD OF HIGH SCHOOL AND INTERMEDIATE EDUCATION, PRAYAGRA:    |
| Class X Subject Combination                                                                                                 | HINDI, ENGLISH, MATHEMATICS, SCIENCE, SOCIAL SCIENCE, SANSKRI |
| Class X Division                                                                                                    | 1                                                             |
| <                                                                                                    | >                                                             |
|                                                                                                    |                                                               |
| Previous                                                                                                    | Next                                                          |

26. After clicking on Next, preview the other details and click on Next.

| PRAK SHASTRI                                    |                                                                           |  |  |
|-------------------------------------------------|---------------------------------------------------------------------------|--|--|
| Programme Selection (1) Personal Details (2) Ac | ademic Details (3) Other Details (4) Uploads (5) Preview (6) Payments (7) |  |  |
| Other Details                                   |                                                                           |  |  |
| Language                                        | Proficiency (Reading/Writing/Speaking)                                    |  |  |
| English                                         | Reading Writing                                                           |  |  |
| Hindi                                           | Reading Writing Speaking                                                  |  |  |
| Sanskrit                                        | Reading Writing                                                           |  |  |
| Bengali                                         | Speaking                                                                  |  |  |
|                                                 |                                                                           |  |  |
|                                                 |                                                                           |  |  |
| Previous                                        | Next                                                                      |  |  |

27. After clicking on next, upload the remaining documents and click on Preview.

| oads                                                                                                    |                                                                                                  |
|----------------------------------------------------------------------------------------------------|--------------------------------------------------------------------------------------------------|
| Instruction for Uploading Image/Photo of Document, Certifica<br>- Digital Photo and Signature are required in .jpg or .jpeg imag<br>- File size of digital photo must be within 10kb to 500.00 KB li<br>- Document/Certificate/Marksheet related size of digital photo | ate, Marksheet and Signature<br>je format.<br>imit.<br>o must be within 10kb to 500.00 KB limit. |
| Photo<br>Accepted formats .jpeg .jpg <b>[10 KB - 500.00 KB]</b>                                                                                                    |                                                                                                  |
| Signature<br>Accepted formats .jpeg .jpg <b>[10 KB - 500.00 KB]</b>                                                                                                    |                                                                                                  |
| ОВС Category Cartificate<br>Accepted formats .jpeg .jpg .pd <b>j [10 КВ - 500.00 КВ]</b>                                                                                                    | View File                                                                                        |
| Class X (Scan both marksheet and certificate in a single file and upload)]<br>Accepted formats .jpeg .jpg .pdj [10 KB - 500.00 KB]                                                                                                    | Select file                                                                                      |
| National Level Admission Test Certificate (Campus/Institute<br>Entrance Test, Score Obtained: 89)<br>Accepted formats .jpeg .jpg .pdf [10 KB - 500.00 KB]                                                                                                    | Select file                                                                                      |

| marth Test 01- Gmail 🔝 Sa-                                                              | 8 File Upload                                                                                                    | ×                                   |
|-----------------------------------------------------------------------------------------|----------------------------------------------------------------------------------------------------|-------------------------------------|
|                                                                                         | $\leftarrow$ $\rightarrow$ $\checkmark$ $\uparrow$ 🔁 $\Rightarrow$ This PC $\Rightarrow$ New Volume (D:) $\Rightarrow$ work $\Rightarrow$ samarth-test $\Rightarrow$ uploads           | ・ ひ Search uploads                  |
|                                                                                         | Organize 🔻 New folder                                                                                                    | ■ - □ 0                             |
| Photo<br>Accepted formats .jpeg .jp                                                     | Quick access                  Desktop                  Downloads                 Downloads                 Documents                 Pictures                 fee                 test | user-pic.jpg                        |
| Signature<br>Accepted formats .jpeg .jp                                                 | <ul> <li>updated-04-may</li> <li>uploads</li> <li>OneDrive</li> <li>This PC</li> <li>Network</li> </ul>                                                                                |                                     |
| OBC Category Certificate<br>Accepted formats .jpeg .jp                                  | File <u>n</u> ame: docs-01.pdf                                                                                                    | All Files (*.*)     Qpen     Cancel |
| Class X (Scan both marksl<br>Accepted formats .jpeg .jpg                                | eet and certificate in a single file and upload)] <pre>set and certificate in a single file and upload)] Select file</pre> Select file                                                 | • Delete                            |
| National Level Admission T<br>Entrance Test, Score Obtai<br>Accepted formats .jpeg .jpg | st Certificate (Campus/Institute<br>.ed: 89)<br>.pdf [10 KB - 500.00 KB]                                                                                                    |                                     |
|                                                                                         |                                                                                                    |                                     |

| Photo<br>Accepted formats .jpeg .jpg <b>[10 KB - 500.00 KB]</b>                                                                                                  |                     |
|----------------------------------------------------------------------------------------------------|---------------------|
| Signature<br>Accepted formats .jpeg .jpg <b>[10 KB - 500.00 KB]</b>                                                                                              | ETOR.               |
| OBC Category Certificate<br>Accepted formats .jpeg .jpg ,pdf <b>[10 KB - 500.00 KB]</b>                                                                          | View File           |
| Class X (Scan both marksheet and certificate in a single file and upload)]<br>Accepted formats .jpeg .jpg .pdf <b>[10 KB - 500.00 KB]</b>                        | Select file ODelete |
| National Level Admission Test Certificate (Campus/Institute<br>Entrance Test, Score Obtained: 89)<br>Accepted formats .jpeg .jpg .pdf <b>[10 KB - 500.00 KB]</b> | Select file Oelete  |
| Previous                                                                                                    | Preview             |

28. After clicking on Preview, preview page will be opened, view and click on submit.

| K SHASTRI                                                                         |                                                               |                                                                                                    |               |
|-----------------------------------------------------------------------------------|---------------------------------------------------------------|----------------------------------------------------------------------------------------------------|---------------|
|                                                                                   |                                                               |                                                                                                    |               |
| amme Selection (1) Personal Deta                                                  | ails (2) Academic Details (3) Other Details (4)               | Uploads (5) 🗹 Preview (6) Payments (7)                                                                                |               |
|                                                                                   |                                                               |                                                                                                    |               |
| eview                                                                             |                                                               |                                                                                                    |               |
|                                                                                   |                                                               |                                                                                                    |               |
|                                                                                   | Central Sa<br>PRA                                             | inskrit University<br>K SHASTRI                                                                                       |               |
|                                                                                   | National Level Admission Test(other t<br>Score Obtained 89, A | han CUET): Campus/Institute Entrance Test<br>pplication No: 1234567890                                                |               |
|                                                                                   | Head Quarter/Regiona                                          | al CentreEKALAVYA CAMPUS                                                                                              |               |
|                                                                                   |                                                               |                                                                                                    |               |
| TRANSACTION DETAILS                                                               |                                                               |                                                                                                    |               |
| Payment Status : Not Paid / Not Subm                                              | itted                                                         | Payment Date :                                                                                                    |               |
| Transaction ID :                                                                  |                                                               | Amount                                                                                                    |               |
| PERSONAL DETAILS                                                                  |                                                               |                                                                                                    |               |
| Full Name of the Applicant : RAJ KUM                                              | IAR RAI (राज कुमार राय)                                       | Gender : Male                                                                                                    |               |
| Date of Birth : 4 April 2004<br>Age as on : Jul 1, 2023: 19 Years 2 Month 28 Days |                                                               | Category : OBC (Central List, Non Creamy)<br>Certificate Number : 9876543210<br>Certificate Issuing Date : 2023-02-01 |               |
| Religion : Hinduism                                                               |                                                               |                                                                                                    |               |
| Nationality: Indian                                                               |                                                               |                                                                                                    |               |
|                                                                                   |                                                               |                                                                                                    |               |
| and the second second second                                                      |                                                               |                                                                                                    |               |
| DOCUMENT                                                                          |                                                               |                                                                                                    | UPLOAD STATUS |
| Photo                                                                             |                                                               | Uploaded                                                                                                    |               |
| Signature                                                                         |                                                               | Uploaded                                                                                                    |               |
| OBC Category Certificate                                                          |                                                               | Uploaded                                                                                                    |               |
| Class X (Scan both marksheet and certificate in a single file and upload)]        |                                                               |                                                                                                    | Uploaded      |
| Class X (Scan both marksheet and ce                                               |                                                               | National Level Admission Test Certificate (Campus/Institute Entrance Test, Score Obtained: 89)                        |               |
| Class X (Scan both marksheet and ce<br>National Level Admission Test Certifi      | icate (Campus/Institute Entrance Test, Score Obtained: 89     | )                                                                                                    | Uploaded      |
| Class X (Scan both marksheet and ce<br>National Level Admission Test Certifi      | icate (Campus/Institute Entrance Test, Score Obtained: 89     | )                                                                                                    | Uptoaded      |
| Class X (Scan both marksheet and ce<br>National Level Admission Test Certifi      | icate (Campus/Institute Entrance Test, Score Obtained: 89     | )                                                                                                    | upioaded      |

any particulars or information furnished by me is found to be false/incorrect/incomplete or if i am found indulging in some unlawful act at any time during the course period, my candidature is liable to be summarily rejected/cancelled."Additionally undertaking for students whose results are awaited: "I, having been permitted to be provisionally admitted to University hereby undertake to produce the proof of having successfully qualified in the final qualifying examination with requisite percentage of marks if failing. I shall forthwith vacate the seat and shall have no claim for refund of fees already paid."

Previous

Subr

#### 29. After submit, you will be redirected to home page. Click on submit application.

|                                                                                      |                                      | 2023-24                                                                                                    |                          | Samarth eGov       |          |  |
|--------------------------------------------------------------------------------------|--------------------------------------|----------------------------------------------------------------------------------------------------|--------------------------|--------------------|----------|--|
| Home Public N                                                                        | Notice Prospectus University Website | Programme Schedule                                                                                                    |                          | Raj Kumar Rai 👻    |          |  |
| Form Status                                                                          | Profile Select Programme             | Payments                                                                                                    |                          |                    |          |  |
|                                                                                      |                                      | Welcome to Central Sanskrit University                                                                                                    |                          |                    |          |  |
| <ul> <li>✓ Registration</li> <li>✓ Fill Profile Details</li> </ul>                   | Dear Raj Kumar Rai!                  | Dear Raj Kumar Rai!                                                                                                    |                          |                    |          |  |
| <ul> <li>Select Programme/s</li> <li>Payments</li> </ul>                             | Your profile details have been suc   | Your profile details have been successfully submitted and locked. You can now select programme/s after satisfying their minimum eligibility criteria. |                          |                    |          |  |
|                                                                                      | Programme Applications               |                                                                                                    |                          |                    |          |  |
| Quick Links                                                                          | FORM NUMBER                          | PROGRAMME                                                                                                    | STATUS                   | ACTION             | RECEIPTS |  |
| <ul> <li>Change Registered Email</li> <li>Change Registered Mobile Number</li> </ul> | TEMP2300015 [Temporary]              | PRAK SHASTRI                                                                                                    | Not Paid / Nct Submitted | Submit Application |          |  |

#### 30. Click on next.

| ogramme Selectior | n (1) Personal Details (2) Acader | nic Details (3) Other Details (4) Uploads (5) Preview (6) Payments (7)                    |                          |
|-------------------|-----------------------------------|-------------------------------------------------------------------------------------------|--------------------------|
| gramme Select     | ion                               |                                                                                           |                          |
|                   |                                   |                                                                                           |                          |
| Programme         | Head Quarter/Regional<br>Centre   | National Level Admission Test(other than CUET), Score on National Level<br>Admission Test | Status                   |
| PRAK SHASTRI      | EKALAVYA CAMPUS                   | Campus/Institute Entrance Test(Score: 89 ) , Application No: 1234567890                   | Not Paid / Not Submitted |

#### 31. Click next.

| AK SHASTRI                                                                          |                                                                                                    |
|-------------------------------------------------------------------------------------|----------------------------------------------------------------------------------------------------|
| ramme Selection (1) Z Personal Details (2) Academic Details (3) Other Details (<br> | 4) Uploads (5) Preview (6) Payments (7)                                                                               |
| ersonal Details                                                                     |                                                                                                    |
| PERSONAL DETAILS                                                                    |                                                                                                    |
| Full Name of the Applicant : RAJ KUMAR RAI (राज कुमार राय)                          | Gender : Male                                                                                                    |
| Date of Birth : 4 April 2004<br>Age as on : Jul 1, 2023: 19 Years 2 Month 28 Days   | Category : OBC (Central List, Non Creamy)<br>Certificate Number : 9876543210<br>Certificate Issuing Date : 2023-02-01 |
| Religion : Hinduism                                                                 |                                                                                                    |
| Nationality: Indian                                                                 |                                                                                                    |
| Registered Email : samarth.tester.01@gmail.com                                      | Registered Mobile Number : 9455405435                                                                                 |
| Alternate Email : Not Provided                                                      | Alternate Mobile : Not Provided                                                                                       |
| Permanent Address : INDIRA NAGAR, LUCKNOW, LUCKNOW, Uttar Pradesh -226001, India    | Correspondence Address : INDIRA NAGAR, LUCKNOW, LUCKNOW, Uttar Pradesh -226001, India                                 |
| PLACE OF BIRTH DETAILS                                                              |                                                                                                    |
| Village/Town/City: Lucknow                                                          | Country : India                                                                                                    |
| State : Uttar Pradesh                                                               | District : Lucknow                                                                                                    |

| CSU REGISTRATION DETAILS (IF APPLICABLE)                                        |                                                                                  |
|---------------------------------------------------------------------------------|----------------------------------------------------------------------------------|
| Have you enrolled in CSU before? : No                                           | Registration number : Not Provided                                               |
| Name of CSU School/Department/Faculty/College : Not Provided                    | Programme registered in : Not Provided                                           |
| FAMILY DETAILS                                                                  |                                                                                  |
| Mother's Name : HEMA RAI<br>Name of the Mother in Devanagari/Sanskrit: हेमा राय | Father's Name : MOHAN RAI<br>Name of the Father in Devanagari/Sanskrit: मोहन राय |
| Emergency Contact Number : 9876543210                                           |                                                                                  |
| Combined Family Income : Up to 5,00,000                                         |                                                                                  |
| OTHER CATEGORY/QUOTA                                                            |                                                                                  |
| Person with Benchmark Disabilities (PwBD) Category : Not Applicable             |                                                                                  |
| Children/ Widows of Armed Forces Personnel : Not Applicable                     |                                                                                  |
| Single Girl Child Quota : No                                                    |                                                                                  |
| Sports Quota No                                                                 |                                                                                  |
|                                                                                 |                                                                                  |
| revious                                                                         | Next                                                                             |

| select Applicable Eligibility Criteria (Read Information Bulletin for Elig                                                                  | ibility Criteria)                                                                 |                                                    |
|----------------------------------------------------------------------------------------------------|-----------------------------------------------------------------------------------|----------------------------------------------------|
| Applicable Eligibility Criteria*                                                                                                    | 10th pass with 35 percentage                                                      |                                                    |
| Qualification Details - X or Equivalent                                                                                                    |                                                                                   |                                                    |
| Class X Result Status                                                                                                    | Passed                                                                            | × .                                                |
| Class X Year of Passing *                                                                                                    | 2022                                                                              | ~                                                  |
| Class X Percentage (If your m <mark>ark is in CGPA, please convert to equivalent bercentage as per your CGPA score and CGPA Scale) *</mark> | Class X Percentage (If your mark is in 0<br>equivalent percentage as per your CGP | CGPA, please convert to<br>A score and CGPA Scale) |
| Class X Name of the Institution *                                                                                                    | GOVERNMENT INTERMEDIATE                                                           | COLLEGE                                            |
| Class X Board/University *                                                                                                    | BOARD OF HIGH SCHOOL AND                                                          | INTERMEDIATE ED                                    |
| Class X Subject Combination *                                                                                                    | HINDI, ENGLISH, MATHEMATI<br>SOCIAL SCIENCE, SANSKRIT                             | CS, SCIENCE,                                       |
|                                                                                                    |                                                                                   | 11.                                                |
|                                                                                                    |                                                                                   |                                                    |

#### 32. Fill again the percentage and division and click on save and next.

| Select Applicable Eligibility Criteria (Read Information Bulletin for Eligit                                                     | bility Criteria)                                                  |           |
|----------------------------------------------------------------------------------------------------|-------------------------------------------------------------------|-----------|
| Applicable Eligibility Criteria*                                                                                                 | 🕑 10th pass with 35 percentage                                    |           |
| Qualification Details - X or Equivalent                                                                                          |                                                                   |           |
| Class X Result Status                                                                                                    | Passed                                                            | ~         |
| Class X Year of Passing *                                                                                                    | 2022                                                              |           |
| Class X Percentage (If your mark is in CGPA, please convert to equivalent<br>percentage as per your CGPA score and CGPA Scale) * | 85                                                                | ~         |
| class X Name of the Institution *                                                                                                | GOVERNMENT INTERMEDIATE COLLEGE                                   |           |
| Class X Board/University *                                                                                                    | BOARD OF HIGH SCHOOL AND INTERMEDIA                               | ATE ED    |
| Class X Subject Combination *                                                                                                    | HINDI, ENGLISH, MATHEMATICS, SCIENCE,<br>SOCIAL SCIENCE, SANSKRIT |           |
| Class X Division *                                                                                                    | 1                                                                 | ///.<br>~ |
|                                                                                                    |                                                                   |           |
|                                                                                                    |                                                                   |           |

#### 33. Click next.

| Academics Details saved successfully.                                                                                       | ×                                                             |  |
|----------------------------------------------------------------------------------------------------|---------------------------------------------------------------|--|
| PRAK SHASTRI                                                                                                    |                                                               |  |
| Programme Selection (1) Personal Details (2) Z Academic Details (3) Other Details (4) Uploads (5) Preview (4                | i) Payments (7)                                               |  |
| Selected Eligibility Criteria                                                                                               |                                                               |  |
| • 10th pass with 35 percentage                                                                                              |                                                               |  |
| Qualification Details - X or Equivalent                                                                                     |                                                               |  |
| Class X Year of Passing                                                                                                    | 2022                                                          |  |
| Class X Percentage (If your mark is in CGPA, please convert to equivalent percentage as per your CGPA score and CGPA Scale) | 85.00                                                         |  |
| Class X Name of the Institution                                                                                             | GOVERNMENT INTERMEDIATE COLLEGE                               |  |
| Class X Board/University                                                                                                    | BOARD OF HIGH SCHOOL AND INTERMEDIATE EDUCATION, PRAYAGRA:    |  |
| Class X Subject Combination                                                                                                 | HINDI, ENGLISH, MATHEMATICS, SCIENCE, SOCIAL SCIENCE, SANSKRI |  |
| Class X Division                                                                                                    | 1                                                             |  |
| < c                                                                                                    | >                                                             |  |
|                                                                                                    |                                                               |  |
| Previous                                                                                                    | Next                                                          |  |

#### 34. Click next.

| PRAK SHASTRI                                     |                                                                          |
|--------------------------------------------------|--------------------------------------------------------------------------|
| Programme Selection (1) Personal Details (2) Acc | demic Details (3) Chher Details (4) Uploads (5) Preview (6) Payments (7) |
| Other Details                                    |                                                                          |
|                                                  |                                                                          |
| Language                                         | Proficiency (Reading/Writing/Speaking)                                   |
| English                                          | Reading Writing                                                          |
| Hindi                                            | Reading Writing Speaking                                                 |
| Sanskrit                                         | Reading Writing                                                          |
| Bengali                                          | Speaking                                                                 |
|                                                  |                                                                          |
|                                                  |                                                                          |
| Previous                                         | Next                                                                     |

#### 35. Click preview.

| oads                                                                                                    |                                                                            |
|----------------------------------------------------------------------------------------------------|----------------------------------------------------------------------------|
| Instruction for Uploading Image/Photo of Document, Certificate, M<br>- Digital Photo and Signature are required in .jpg or .jpeg image for<br>- File size of digital photo must be within 10kb to 500.00 KB limit.<br>- Document/Certificate/Marksheet related size of digital photo mu | Marksheet and Signature<br>rmat.<br>Ist be within 10kb to 500.00 KB limit. |
| Photo<br>Accepted formats .jpeg .jpg <b>[10 KB - 500.00 KB]</b>                                                                                                    |                                                                            |
| Signature<br>Accepted formats .jpeg .jpg <b>[10 KB - 500.00 KB]</b>                                                                                                    | STOR .                                                                     |
| OBC Category Certificate<br>Accepted formats .jpeg .jpg .pdf <b>[10 KB - 500.00 KB]</b>                                                                                                    | View File                                                                  |
| Clase X (Scan both marksheet and certificate in a single file and upload)]<br>Accepted formats .jpeg .jpg .pdf [10 KB - 500.00 KB]                                                                                                    | Select file View File Delete                                               |
| National Level Admission Test Cartificate (Carous/Institute                                                                                                    |                                                                            |

#### 36. Click on submit.

| RAK SHASTRI                                       |                                   |                      |                                                                                            |                                                                                            |                                                               |                          |  |
|---------------------------------------------------|-----------------------------------|----------------------|--------------------------------------------------------------------------------------------|--------------------------------------------------------------------------------------------|---------------------------------------------------------------|--------------------------|--|
| ogramme Selection(1)                              | Personal Details (2)              | Academic Details (3) | Other Details (4)                                                                          | Uploads (5) -                                                                              | Preview (6)                                                   | Payments (7)             |  |
| Preview                                           |                                   |                      |                                                                                            |                                                                                            |                                                               |                          |  |
|                                                   |                                   | National Level A     | Central Sc<br>PRA<br>dmission Test(other 1<br>Score Obtained 89, A<br>lead Quarter/Regiona | anskrit University<br>K SHASTRI<br>than CUET): Cam<br>pplication No: 12<br>al CentreEKALAV | ous/Institute En<br>34567890<br>(A CAMPUS                     | trance Test              |  |
| TRANSACTION DE                                    | TAILS                             |                      |                                                                                            |                                                                                            |                                                               |                          |  |
| Payment Status : Not                              | Paid / Not Submitted              |                      |                                                                                            | Payment Date                                                                               |                                                               |                          |  |
| Transaction ID :                                  |                                   |                      |                                                                                            | Amount                                                                                     |                                                               |                          |  |
| PERSONAL DETAI                                    | LS                                |                      |                                                                                            |                                                                                            |                                                               |                          |  |
| Full Name of the App                              | licant : RAJ KUMAR RAI (र         | ाज कुमार राय)        |                                                                                            | Gender : Male                                                                              |                                                               |                          |  |
| Date of Birth : 4 April<br>Age as on : Jul 1, 202 | 2004<br>3: 19 Years 2 Month 28 Da | ys                   |                                                                                            | Category : OE<br>Certificate Nu<br>Certificate Is:                                         | C (Central List, Nor<br>mber : 98765432<br>suing Date : 2023- | 1 Creamy)<br>10<br>02-01 |  |
| Religion : Hinduism                               |                                   |                      |                                                                                            |                                                                                            |                                                               |                          |  |
| Nationality: Indian                               |                                   |                      |                                                                                            |                                                                                            |                                                               |                          |  |
|                                                   |                                   |                      |                                                                                            |                                                                                            |                                                               |                          |  |
|                                                   |                                   |                      |                                                                                            |                                                                                            |                                                               |                          |  |

| DOCUMENT                                                                                                    | UPLOAD STATUS                                                 |
|----------------------------------------------------------------------------------------------------|---------------------------------------------------------------|
| Photo                                                                                                    | Uploaded                                                      |
| Signature                                                                                                    | Uploaded                                                      |
| DBC Category Certificate                                                                                        | Uploaded                                                      |
| class X (Scan both marksheet and certificate in a single file and upload)]                                      | Uploaded                                                      |
| National Level Admission Test Certificate (Campus/Institute Entrance Test, Score Obtained: 89)                  | Uploaded                                                      |
|                                                                                                    |                                                               |
| n Declaration                                                                                                   |                                                               |
| n hareby declare that all the statement made in the application are true, complete and correct to the bast of r | ny knowledge and belief. I am duly aware that in the event of |

"I do hereby declare that all the statement made in the application are true, complete and correct to the best of my knowledge and belief. I am duly aware that in the event of any particulars or information furnished by me is found to be false/incorrect/incomplete or if i am found indulging in some unlawful act at any time during the course period, my candidature is liable to be summarily rejected/cancelled."Additionally undertaking for students whose results are awaited: "I, having been permitted to be provisionally admitted to University hereby undertake to produce the proof of having successfully qualified in the final qualifying examination with requisite percentage of marks if failing, I shall forthwith vacate the seat and shall have no claim for refund of fees already paid."

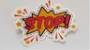

Previous

### D. <u>PAYMENT</u>

#### 1. After submit, payment page will be opened.

| Gender                                                                                                    | Male                                                                                                    |  |  |
|----------------------------------------------------------------------------------------------------|----------------------------------------------------------------------------------------------------|--|--|
| Category                                                                                                    | OBC (Central List, Non Creamy)                                                                                                    |  |  |
| PwD Category Not Applicable                                                                                                    |                                                                                                    |  |  |
| Programme                                                                                                    | PRAK SHASTRI                                                                                                    |  |  |
| Amount To be Paid                                                                                                    | 1                                                                                                    |  |  |
| <ol> <li>My Category is <u>OBC (Central List, Non Creamy)</u>. Category chang</li> <li>My Gender is <u>Male</u>.</li> <li>My Mother name is <u>HEMA RAI</u>.</li> <li>Father's / Guardian's Name <u>MOHAN RAI</u>.</li> <li>My address for correspondence is correct, which is <u>INDIRA NAC</u></li> <li>Lave rechecked all the information in the application form and</li> </ol> | ges claims will not be entertained in future<br>GAR, LUCKNOW, LUCKNOW, Uttar Pradesh -226001, India<br>1 upload fields.                                                                                                    |  |  |
| I have read all the guidelines and other related information abo<br>I I do hereby declare that all the statement made in the application<br>event of any particulars or information furnished by me is found to<br>course period, my candidature is liable to be summarily rejected/<br>be provisionally admitted to University hereby undertake to produce                         | but the admission.<br>tion are true, complete and correct to the best of my knowledge and belief. I am duly aware that in the<br>o be false/incorrect/incomplete or if i am found indulging in some unlawful act at any time during the<br>cancelled."Additionally undertaking for students whose results are awaited: "I, having been permitted to<br>uce the proof of having successfully qualified in the final qualifying examination with requisite percentage |  |  |

#### 2. Check the boxes, and click on Payment Gateway ICICI.

|                                                                                                    | ©eazypay                                                                                                    |                                                                                                    |                                                             |                                                                  |
|----------------------------------------------------------------------------------------------------|----------------------------------------------------------------------------------------------------|----------------------------------------------------------------------------------------------------|-------------------------------------------------------------|------------------------------------------------------------------|
|                                                                                                    |                                                                                                    |                                                                                                    | Merchant : C                                                | CENTRAL SANSKRIT UNIVER<br>06/05/2023 16:0                       |
|                                                                                                    | Payment                                                                                                    | lode                                                                                                    |                                                             |                                                                  |
|                                                                                                    | . ayınanı                                                                                                    |                                                                                                    |                                                             |                                                                  |
|                                                                                                    | RTGS / NEF                                                                                                    | T Transaction ID                                                                                                    | 230506148805299                                             |                                                                  |
|                                                                                                    | Net Banking                                                                                                    | Amount<br>Convenience Fee                                                                                                    | Rs. 1<br>Rs. 0.00                                           |                                                                  |
|                                                                                                    | Credit Card                                                                                                    | GST                                                                                                    | Rs. 0.00                                                    |                                                                  |
|                                                                                                    |                                                                                                    | TOTAL AMOUNT                                                                                                    | Rs. 1.00                                                    |                                                                  |
|                                                                                                    | - OFT                                                                                                    | Mobile No : Op                                                                                                    | tional Email ID : Optional                                  |                                                                  |
|                                                                                                    |                                                                                                    | Payer Name : Op                                                                                                    | vtional VPA : Mandatory                                     |                                                                  |
|                                                                                                    |                                                                                                    | *Please provide the                                                                                                    | mobile number for transaction communication & viewing trans | saction history.                                                 |
|                                                                                                    |                                                                                                    |                                                                                                    | R Code                                                      |                                                                  |
|                                                                                                    |                                                                                                    | Proceed Nov                                                                                                    | v Cancel                                                    |                                                                  |
|                                                                                                    |                                                                                                    |                                                                                                    |                                                             |                                                                  |
| <b>y</b> pay                                                                                            |                                                                                                    |                                                                                                    | Merchant : CENTRAL                                          | Brought to you by PICICI E                                       |
| <b>y</b> pay                                                                                            |                                                                                                    |                                                                                                    | Merchant : CENTRAL                                          | Brought to you by PICICIE                                        |
| <b>y</b> pay<br>Payment Mode                                                                            |                                                                                                    |                                                                                                    | Merchant : CENTRAL                                          | Brought to you by PICICI B<br>SANSKRIT UNIVER<br>06/05/2023 16:0 |
| ypay<br>Payment Mode                                                                                    |                                                                                                    |                                                                                                    | Merchant : CENTRAL                                          | Brought to you by PICICI B<br>SANSKRIT UNIVER<br>06/05/2023 16:0 |
| <b>Ypay</b><br>Payment Mode<br>RTGS / NEFT                                                              | Transaction ID 23                                                                                                    | 0506148805299                                                                                                    | Merchant : CENTRAL                                          | Brought to you by PICICI B<br>SANSKRIT UNIVER<br>06/05/2023 16:0 |
| <b>ypay</b><br>Payment Mode<br>RTGS / NEFT<br>Net Banking                                               | Transaction ID 23<br>Amount Rs                                                                                                    | 0506148805299<br>5. 1                                                                                                    | Merchant : CENTRAL                                          | Brought to you by PICICI E                                       |
| <b>Ypay</b><br>Payment Mode<br>RTGS / NEFT<br>Net Banking<br>Debit Card                                 | Transaction ID     23       Amount     Rs       Convenience Fee     Rs       GST     Pc                                                                                                    | 0506148805299<br>5. 1<br>5. 0.00                                                                                                    | Merchant : CENTRAL                                          | Brought to you by PICICIE                                        |
| Pay<br>ayment Mode<br>RTGS / NEFT<br>Net Banking<br>Debit Card<br>Credit Card                           | Transaction ID     23       Amount     Rs       Convenience Fee     Rs       GST     Rs       TOTAL AMOUNT     F                                                                                                    | 0506148805299<br>5. 1<br>5. 0.00<br>5. 0.00                                                                                                    | Merchant : CENTRAL                                          | Brought to you by PICICI B                                       |
| Pay<br>ayment Mode<br>RTGS / NEFT<br>Net Banking<br>Debit Card<br>Credit Card                           | Transaction ID       23         Amount       Rs         Convenience Fee       Rs         GST       Rs         TOTAL AMOUNT       F                                                                                                    | 0506148805299<br>. 1<br>. 0.00<br>. 0.00<br>Rs. 1.00                                                                                                    | Merchant : CENTRAL                                          | Brought to you by PICICIE                                        |
| Payment Mode         RTGS / NEFT         Net Banking         Debit Card         Credit Card         UPI | Transaction ID       23         Amount       Rs         Convenience Fee       Rs         GST       Rs         TOTAL AMOUNT       F         Mobile No       : Optional                                                                                                    | 0506148805299<br>5. 1<br>5. 0.00<br>5. 0.00<br><b>Rs. 1.00</b><br>Email ID :                                                                                                    | Merchant : CENTRAL                                          | Brought to you by PICICIE                                        |
| Payment Mode         RTGS / NEFT         Net Banking         Debit Card         Credit Card         UPI | Transaction ID       23         Amount       Rs         Convenience Fee       Rs         GST       Rs         TOTAL AMOUNT       F         Mobile No       :       Optional         Payer Name :       Optional                                                                                                    | 0506148805299<br>5. 1<br>5. 0.00<br>5. 0.00<br><b>Rs. 1.00</b><br>Email ID :<br>VPA :                                                                                                    | Merchant : CENTRAL                                          | SANSKRIT UNIVER<br>06/05/2023 16:                                |
| Payment Mode         RTGS / NEFT         Net Banking         Debit Card         Credit Card         UPI | Transaction ID       23         Amount       Rs         Convenience Fee       Rs         GST       Rs         TOTAL AMOUNT       F         Mobile No       :       Optional         Payer Name       :       Optional         Payer Name       :       Optional         Payer Name       :       Optional                                                                                                    | 0506148805299<br>5. 1<br>5. 0.00<br>5. 0.00<br>7. 0.00<br>7. 1.00<br>8. 1.00<br>8.00<br>8. 1.00<br>8. 1.0 | Merchant : CENTRAL                                          | Brought to you by PICICIE                                        |
| ayment Mode   RTGS / NEFT   Net Banking   Debit Card   Credit Card   UPI                                | Transaction ID       23         Amount       Rs         Convenience Fee       Rs         GST       Rs         TOTAL AMOUNT       F         Mobile No       : Optional         Payer Name :       Optional         Payer Name :       Optional         Payer Name :       Optional         Payer Name :       Optional         Payer Name :       Optional                                                                                                    | 0506148805299<br>. 1<br>. 0.00<br>. 0.00<br>Rs. 1.00<br>Email ID<br>. VPA<br>Iame : PRAKA SHIWUMAR KU<br>number for transaction of                                                                                                    | Merchant : CENTRAL                                          | Brought to you by PICICIE                                        |
| Payment Mode   RTGS / NEFT   Net Banking   Debit Card   Credit Card   UPI                               | Transaction ID       23/         Amount       Rs         Convenience Fee       Rs         GST       Rs         TOTAL AMOUNT       F         Mobile No       : Optional         Payer Name :       Optional         Payer Name :       Optional         Payer Name :       Optional         Payer Name :       Optional         Payer Name :       Optional         Payer Name :       Optional         Payer Name :       Optional         Payer Name :       Optional         Payer Name :       Optional         Payer Name :       Optional         Payer Name :       Optional         Payer Name :       Optional         Payer Name :       Optional                                                                                                    | 0506148805299<br>5. 1<br>5. 0.00<br>5. 0.00<br>Constant of the second second sec                                                                                                    | Merchant : CENTRAL                                          | Braught to you by PICICI B                                       |
| Artos / NEFT<br>Net Banking<br>Debit Card<br>Credit Card<br>UPI                                         | Transaction ID       23         Amount       Rs         Convenience Fee       Rs         GST       Rs         TOTAL AMOUNT       F         Mobile No       :       Optional         Payer Name       Optional         Payer Name       :       Optional         Payer Name       :       Optional         Payer Name       :       Optional         Payer Name       :       Optional         Payer Name       :       Optional         Payer Name       :       Optional         Payer Name       :       Optional         Payer Name       :       Optional         Payer Name       :       Optional         Payer Name       :       Optional         Payer Name       :       Optional         Payer Name       :       :         :       :       :       :         :       :       :       :         :       :       :       :         :       :       :       :         :       :       :       :         :       :       :       : <td:< td=""><td>0506148805299<br/>5. 1<br/>5. 0.00<br/>5. 0.00<br/>Cancel</td><td>Merchant : CENTRAL</td><td>SANSKRIT UNIVER<br/>06/05/2023 16:0</td></td:<> | 0506148805299<br>5. 1<br>5. 0.00<br>5. 0.00<br>Cancel                                                                                                    | Merchant : CENTRAL                                          | SANSKRIT UNIVER<br>06/05/2023 16:0                               |

#### 3. After payment, print form.

| Your paymen                                                                          | It has been successfully received.                                                                                                    |              |                       |        | ×                                  |  |
|--------------------------------------------------------------------------------------|----------------------------------------------------------------------------------------------------|--------------|-----------------------|--------|------------------------------------|--|
| Form Status                                                                          | Profile Select Programme                                                                                                    | Payments     |                       |        |                                    |  |
| A Registration                                                                       |                                                                                                    |              |                       | Welc   | ome to Central Sanskrit University |  |
| ✓ Fill Profile Details                                                               | Dear Raj Kumar Rai!                                                                                                    |              |                       |        |                                    |  |
| <ul> <li>Select Programme/s</li> <li>Payments</li> </ul>                             | Your profile details have been successfully submitted and locked. You can now select programme/s after satisfying their minimum eligibility criteria. |              |                       |        |                                    |  |
|                                                                                      | Programme Applications                                                                                                    |              |                       |        |                                    |  |
| QUICK LINKS                                                                          | FORM NUMBER                                                                                                    | PROGRAMME    | STATUS                | ACTION | RECEIPTS                           |  |
| <ul> <li>Change Registered Email</li> <li>Change Registered Mobile Number</li> </ul> | CSU2300015                                                                                                    | PRAK SHASTRI | Application Submitted |        | Print Form                         |  |
|                                                                                      |                                                                                                    |              |                       |        |                                    |  |

#### 4. Print slip.

| / Transactions |                                               |                                          |                            |                                                                                                    |                                                                                       |
|----------------|-----------------------------------------------|------------------------------------------|----------------------------|----------------------------------------------------------------------------------------------------|---------------------------------------------------------------------------------------|
| # All ~        | ACTION                                        | ORDER NUMBER<br>[ALIAS REFERENCE NUMBER] | FINAL PAYMENT STATUS All - | TRANSACTION PAYLOAD DETAILS                                                                                                    | TRANSACTION FEE DETAILS                                                               |
| 10             | Check Payment                                 | 28<br>[JAN202324XREGX28]                 | Failure                    | Transaction Type: REGISTRATION<br>Programme: PS : PRAK SHASTRI<br>Service Reference No: 2300015<br>Gateway: ICICI<br>Bank Response: NotInitiated [NotInitiated] | Amount:1.00<br>Transaction ID:NA<br>Transaction Date:0000-00-00 00:00:00              |
| 11             | Check Payment                                 | 29<br>[JAN202324XREGX29]                 | Failure                    | Transaction Type: REGISTRATION<br>Programme: PS : PRAK SHASTRI<br>Service Reference No: 2300015<br>Gateway: ICICI<br>Bank Response: NotInitiated [NotInitiated] | Amount:1.00<br>Transaction ID:NA<br>Transaction Date:0000-00-00 00:00:00              |
| 12             | Check Payment                                 | 30<br>[JAN202324XREGX30]                 | Failure                    | Transaction Type: REGISTRATION<br>Programme: PS : PRAK SHASTRI<br>Service Reference No: 2300015<br>Gateway: ICICI<br>Bank Response: NotInitiated [NotInitiated] | Amount:1.00<br>Transaction ID:NA<br>Transaction Date:0000-00-00 00:00:00              |
| 13             | Verified and Updated. Print Registration Slip | 31<br>[JAN202324XREGX31]                 | Success                    | Transaction Type: REGISTRATION<br>Programme: PS : PRAK SHASTRI<br>Service Reference No: 2300015<br>Gateway: ICICI<br>Bank Response: E000 []                     | Amount:1.00<br>Transaction ID:230506148805299<br>Transaction Date:2023-05-06 16:47:05 |